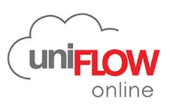

The following instructions are to reset your PIN Code:

| 1 | Log into the Student uniFLOW Online tenant<br>https://cccstudent.us.uniflowonline.com/<br>by selecting Continue with CCCStudent<br>Sign-in with your SSO login.                                                                                                    | uniFLOW Online Login         Continue with CCCStudent         Login with uniFLOW Online or Privileged account.         Remember my identity provider choice |
|---|----------------------------------------------------------------------------------------------------|----------------------------------------------------------------------------------------------------|
| 2 | Select the <b>Dashboard tab</b>                                                                                                    | Dashboard                                                                                                    |
| 3 | Highlight the <b>PIN row under</b> <i>Identities</i><br>Place cursor to the end of row to select the 3<br>dots ••• to select either:<br><b>Show PIN code or Delete identity*</b><br>*/ <i>f you delete identity, move forward to Step 4</i><br>To re-issue a <u>new</u> PIN code,<br>select +Add Identity | Identities     New identity       Type *     Value       2. User name     ************************************                                              |
|   |                                                                                                    | <ul> <li>⊕ Add identity</li> <li>Delete identity</li> </ul>                                                                                                 |
| 5 | Select PIN from the Identity type drop-down                                                                                                    | CREATE IDENTITY                                                                                                    |
|   | Select Save                                                                                                    | Identify type Card number Card number Card registration code Unam PiN User name uniFLOW Online Account Save Cancel                                          |
| 6 | uniFLOW Online sends end user an email with new PIN code.                                                                                                    |                                                                                                    |

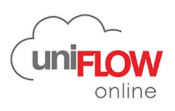

The following screen shows the two options available to submit your print jobs from the online portal.

- Option 1: drag and drop your files.
- Option 2: email your files to: mobileprint@student.ccc.edu

Remember to use either your PIN code or CCC student ID to retrieve your print jobs from one of the CCC student use Canon copiers.

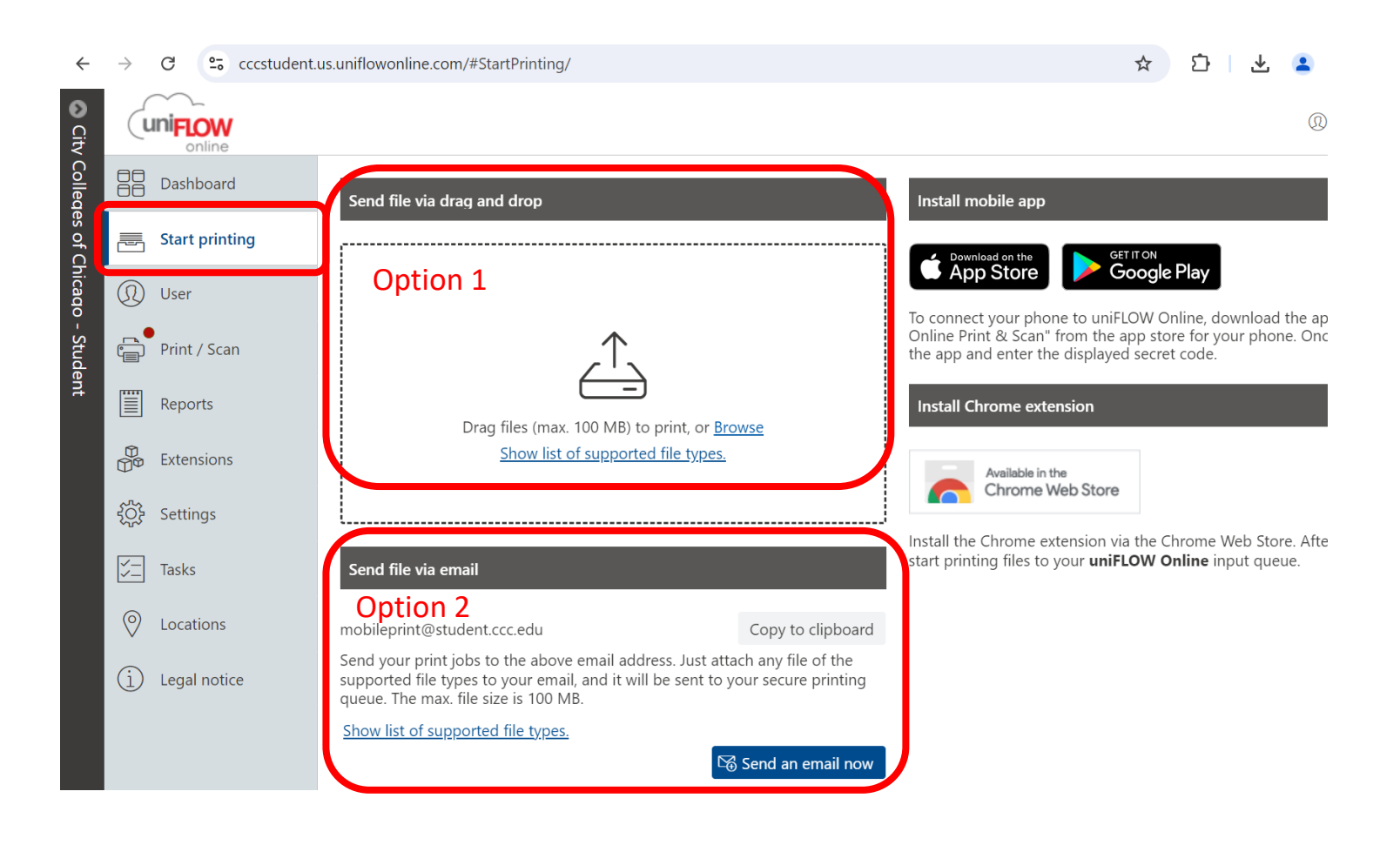